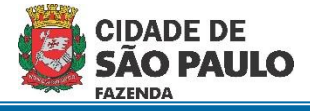

## Cadastro de DRD de receita

Passo a passo para cadastro de restituição de saldo não utilizado de adiantamento de exercícios encerrados

1) Acessar o módulo "EXECUÇÃO FINANCEIRA" do NSOF

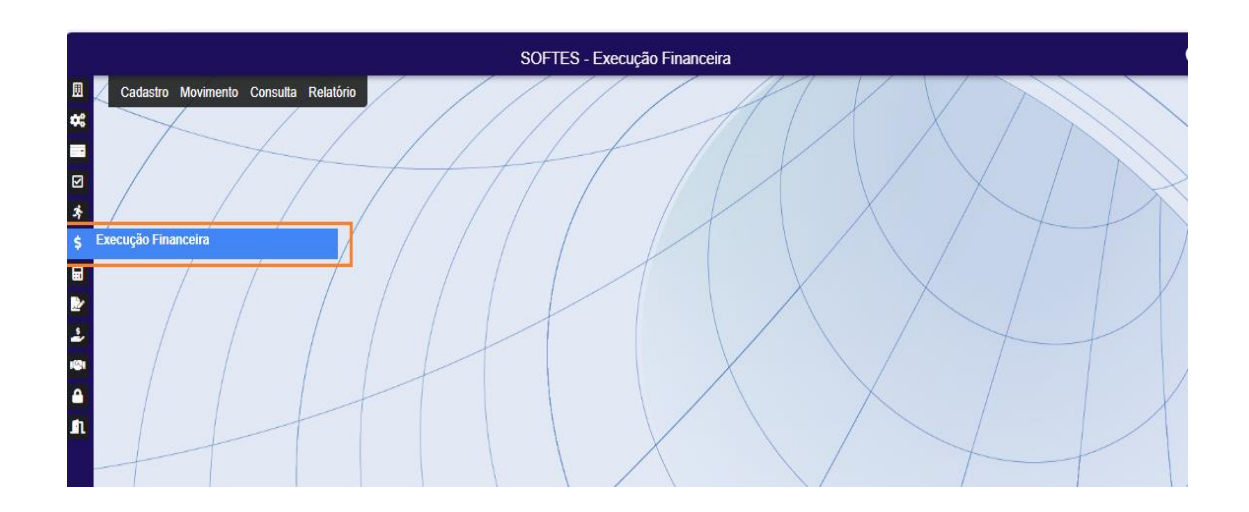

2) Clicar em "Movimento" / "D.R.D" / "Cadastro DRD"

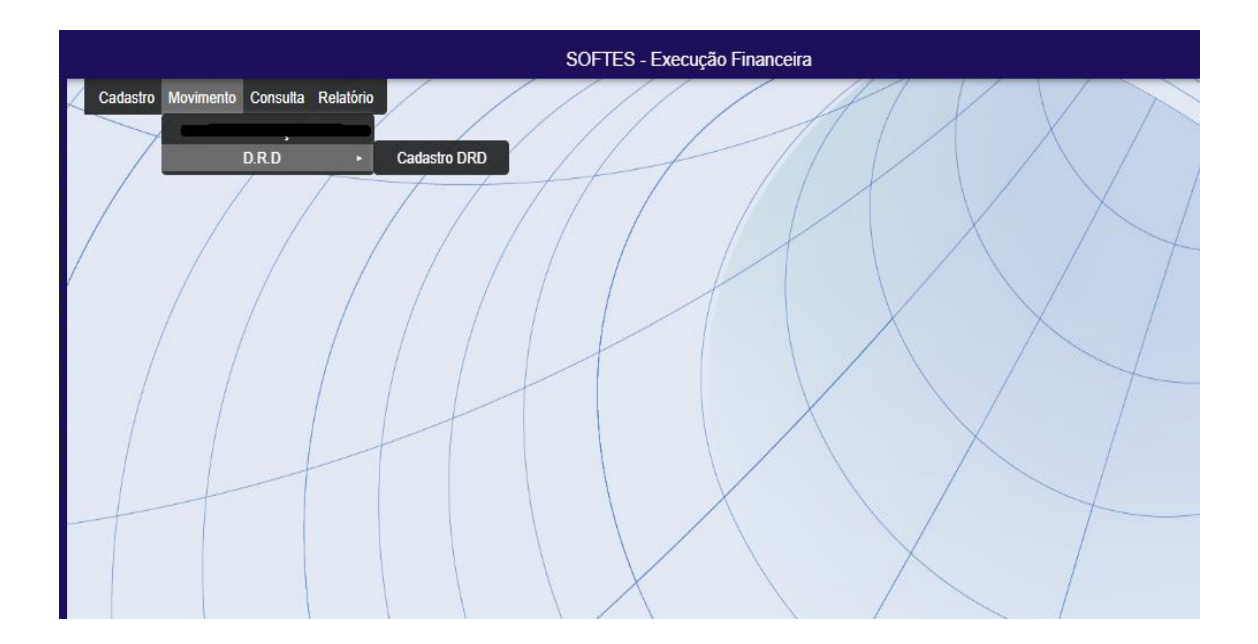

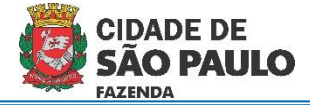

3) Clicar em "Inserir"

|                                     | Cadastro DRD               |             |
|-------------------------------------|----------------------------|-------------|
|                                     |                            |             |
| CADASTRO DRD ITENS DRD CONTROLE DRD |                            |             |
| Cadastro DRD                        |                            | ^           |
| Número 2024                         | Situação                   |             |
| Data de Emissão                     | Reclassificação Ano Reclas |             |
| Classificação DRD Q Descrição       |                            |             |
| CPF/CNPJ Interessado Q Interessado  |                            |             |
| Logradouro                          | Número                     | Complemento |
| Bairro                              | Cidade                     |             |
| Estado                              |                            |             |
| ССМ                                 |                            |             |
| SIMPROC SEI Outros Processo         |                            |             |
|                                     |                            |             |

- 4) Preencher os campos a seguir:
  - a. Classificação: "5" Recolhimento Adiantamento.
  - b. Interessado: CPF do responsável pelo adiantamento
  - c. Nº Processo: Número do processo de adiantamento que teve saldo não utilizado.
  - d. Órgão/Unidade: UO emissora do empenho
  - e. Histórico: Descrição livre

| Cadastr                                                             | o DRD                                                                                                    | ×         |
|---------------------------------------------------------------------|----------------------------------------------------------------------------------------------------|-----------|
| Salvar Ocancelar                                                    |                                                                                                    | Inserindo |
| CADASTRO DRD ITENS DRD CONTROLE DRD                                 |                                                                                                    |           |
| Cadastro DRD                                                        |                                                                                                    | ^         |
| Ano         Staução           2024         Cadastrado               |                                                                                                    |           |
| Data de Emissão<br>07/03/2024                                       | Ano Recia                                                                                                    |           |
| 5 Cassificação DRD Cassificação DRD Recolhimento - Adiantamento     |                                                                                                    |           |
|                                                                     |                                                                                                    |           |
| Logadours<br>Viaduto do Chá, 15                                     | Nimero<br>000 Complemento                                                                                                    |           |
| Bairro<br>Centro São Paulo                                          |                                                                                                    |           |
| Estado CEP<br>SP 01002-020                                          |                                                                                                    |           |
| CCM<br>179629475                                                    |                                                                                                    | I         |
| SIMPROC  SEI Outros                                                 |                                                                                                    |           |
| Documento                                                           |                                                                                                    |           |
|                                                                     | Orgão         11         Q         Descrição           Secretaria do Governo Municipal         Secretaria do Governo Municipal |           |
| Emitente                                                            | Unidade         Q         Descripio           10         Gabinete do Prefeito                                                  |           |
| Devolução de saldo não utilizado por motivo de viagem não realizada |                                                                                                    |           |

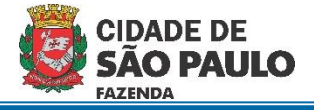

5) Clicar na aba "Itens DRD"

|                                           | Cadastro DRD                              |  |  |  |  |
|-------------------------------------------|-------------------------------------------|--|--|--|--|
| Salvar                                    |                                           |  |  |  |  |
| CADASTRO DRD ITENS DRD CONTROLE DRD       |                                           |  |  |  |  |
| Itens DRD                                 |                                           |  |  |  |  |
| DRD                                       |                                           |  |  |  |  |
| Depósito Bancário Data do                 | Recebimento                               |  |  |  |  |
| Valor                                     |                                           |  |  |  |  |
| Conta Corrente                            |                                           |  |  |  |  |
| Código reduzido Q                         |                                           |  |  |  |  |
| Banco Q Nome do banco                     |                                           |  |  |  |  |
| Agência Q Nome da agência                 |                                           |  |  |  |  |
| Conta Corrente Q Descrição conta corrente | Conta Corrente Q Descrição conta corrente |  |  |  |  |
| Itens                                     |                                           |  |  |  |  |
|                                           |                                           |  |  |  |  |
| │                                         |                                           |  |  |  |  |

- 6) Preencher os campos a seguir:
  - a. Depósito Bancário: CPF do responsável pelo adiantamento
  - b. Data do Recebimento: Data da liberação do depósito
  - c. Banco / Agência / Conta Corrente: Dados da conta em que foi efetuado o depósito.

| 1 | Cadastro DRD                                                                                                    |           |
|---|----------------------------------------------------------------------------------------------------|-----------|
|   | Salvar Scancelar                                                                                                    | Inserindo |
|   | CADASTRO DRD ITENS DRD CONTROLE DRD                                                                                            |           |
|   | Itens DRD                                                                                                    |           |
|   | DRD Depósito Bancário Osf03/2024                                                                                               |           |
|   | Valor 50,00                                                                                                    |           |
|   | Conta Corrente                                                                                                    |           |
|   | Código reducido<br>100005                                                                                                    |           |
| _ | Banco         Nome do banco           1         Q         BANCO DO BRASIL S.A.                                                 |           |
|   | Agéncia<br>1897 X Q AG GOVERNO                                                                                                 |           |
|   | Conta Corrente     Q     (### ### X)       000.008.511-1     Q       WSP-SF/DEVOLUÇÃO DE SALDO NÃO UTILIZADOS DE ADIANTAMENTOS |           |
|   | Itens                                                                                                    | ^         |
|   |                                                                                                    |           |

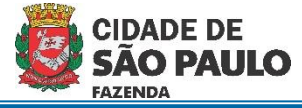

7) Clicar em "Inserir" para informar o item de receita.

| X | Cadastro DRD                                                                                                 | `         |
|---|----------------------------------------------------------------------------------------------------|-----------|
|   | Salvar Ocancelar                                                                                             | Inserindo |
|   | CADASTRO DRD ITENS DRD CONTROLE DRD                                                                          |           |
| / | Itens DRD                                                                                                    |           |
| / | DRD                                                                                                    |           |
|   | Depósito Bancário Deta do Recetimento Deta do Recetimento Deficio 2024                                       |           |
|   | Velor 50,00                                                                                                  |           |
|   | Conta Corrente                                                                                               |           |
|   | Código reduzido<br>100005 Q                                                                                  |           |
| _ | 1 Q None de barco<br>BANCO DO BRASIL S.A.                                                                    |           |
|   | Agricua<br>1897 X Q Mone da spliticia<br>AG GOVERNO                                                          |           |
|   | Conta Connelle<br>000.008.511-1 Q (### ### ### X) PMSR-SFIDEVOLUÇÃO DE SALDO NÃO UTILIZADOS DE ADIANTAMENTOS |           |
|   | Itens                                                                                                    | ^         |
|   | + INSERIR ELITAR                                                                                             |           |

 Informar a Conta Receita conforme Portaria SF n.º 77/2019 e o valor igual ao valor depositado.

| Itens do DRD Itens da Conta Receita Conta Receita Conta Re | he                                                                                |                   |                                                                        | In |
|----------------------------------------------------------------------------------------------------|-----------------------------------------------------------------------------------|-------------------|------------------------------------------------------------------------|----|
| Itens do DRD Itens da Conta Receita Conta Receita 19.2.2.06.1.1.05.00.000.000.11.01.000 S4219 Q Restituição Desp Exerc Anteriores - Saldo Não Utilizado Adiantamento                                                                                                    |                                                                                   |                   | CONFIRMAR CANCELAR                                                     |    |
| Itens do DRD           Itens da Conta Receita            Conta Receita            19.2.2 06 1.1 05 00 000 000.11 01 000         34219         Q         Restituição Desp Exerc Anteriores - Saldo Não Utilizado Adiantamento                                                                                                    |                                                                                   |                   |                                                                        |    |
| Itens da Conta Receita         Cesarição           Conta Receita         19.22.06.1.1.05.00.000.000.11.01.000         34219         Q         Restituição Desp Exerc Anteriores - Saldo Não Utilizado Adiantamento                                                                                                    | Itens do DRD                                                                      |                   |                                                                        |    |
| Itens da Conta Receita         Descrição           Corta Receita         19.22.06.11.05.00.000.000.11.01.000         34219         Q         Restituição Desp Exerc Anteriores - Saldo Não Utilizado Adiantamento                                                                                                    |                                                                                   |                   |                                                                        |    |
| Conta Racata                                                                                                    |                                                                                   |                   |                                                                        |    |
|                                                                                                    | Itens da Conta Receita                                                            |                   |                                                                        | ~  |
|                                                                                                    | Itens da Conta Receita<br>Conta Receita<br>1 9 2 2 06 1 1 05 00 000 000 11 01 000 | Reduzido<br>34219 | Restituição Desp Exerc Anteriores - Saldo Não Utilizado Adiantamento   | ^  |
| - Valor Tobi Abultatio                                                                                                    | Itens da Conta Receita<br>Conta Receita<br>1 9 2 2 06 1 1 05 00 000 000 11 01 000 | Redutido<br>34219 | Q Restituição Desp Exerc Anteriores - Saldo Não Utilizado Adiantamento | ^  |

## RECEITA DISCRIMINAÇÃO

1.9.9.9.99.2.2.60.00.000.000.11.01.000 - Código reduzido 43453 - Multas e Juros Diversos - PMSP

1.9.2.2.99.01.23.00.000.000.11.01.000 - Código reduzido 42990 - Restituições - Glosa Adiantamento

1.9.2.2.06.1.1.05.00.000.000.11.01.000 – Código reduzido 34219 - Restituição de Despesas de Exercícios Anteriores - Saldo Não Utilizado de Adiantamento

1.9.2.2.06.1.1.07.00.000.000.11.01.000 Código reduzido 34957 - Restituição de Despesas de Exercícios Anteriores - Saldo Não Utilizado de Adiantamento – FMS

1.9.2.2.06.1.1.08.00.000.000.11.01.000 - Código reduzido 34958 - Restituição de Despesas de ExercíciosAnteriores - Saldo Não Utilizado de Adiantamento – FUNDIP

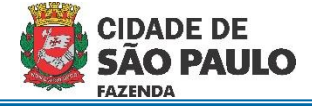

## 9 Clicar em "Confirmar"

|                                        |            | CONFIRMAR                                                            |  |
|----------------------------------------|------------|----------------------------------------------------------------------|--|
| Itens do DRD                           | - Reduzido | - Descrição                                                          |  |
| 1.9.2.2.06.1.1.05.00.000.000.11.01.000 | 34219      | Restituição Desp Exerc Anteriores - Saldo Não Utilizado Adiantamento |  |
| Valor Total Atualizado                 | 50.00      |                                                                      |  |
|                                        | 50,00      |                                                                      |  |

## 10 Clicar em "Salvar"

| Cadastro DRD                                                                                                    |                                    |
|----------------------------------------------------------------------------------------------------|------------------------------------|
| Salvar Ocancelar                                                                                                    | Inserindo                          |
| CADASTRO DRD ITENS DRD CONTROLE DRD                                                                                                    |                                    |
| Itens DRD                                                                                                    | ^                                  |
| DRD Depictor Bandino OC Deficient Occ Depictor Bandino OC OC Deficient Occ Deficient Occ Deficient O |                                    |
| Conta Corrente Coligo reluado 100005 Q Basco Exception of the state of the state of |                                    |
| Ashicia<br>1897 X Q Kees di safacia<br>AG. GOVERNO                                                                                                    |                                    |
| Comi Control<br>000 008 511-1 Q (### ### ###-X) PMSP-SF/DEVOLUÇÃO DE SALDO NÃO UTILIZADOS DE ADIANTAME                                                                                                    | rros                               |
| Itens + INSERIR FEDITAR EXCLUIR                                                                                                    | ^                                  |
| Código Receita Completo Código Receita Reduzido                                                                                                    | Código Receita Serviço Valor 50,00 |

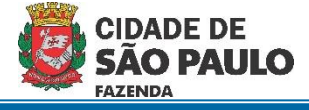

11 Clicar na aba "Cadastro DRD" para verificar o número da DRD e acompanhar a validação pela área financeira.

| Cadastro                                                                                                    | o DRD                                            | ×           |
|----------------------------------------------------------------------------------------------------|--------------------------------------------------|-------------|
|                                                                                                    |                                                  | Consultando |
| CADASTRO DRD ITENS DRD CONTROLE DRD                                                                                                    |                                                  |             |
| Cadastro DRD                                                                                                    |                                                  | ^           |
| - Kiero Aso<br>372 2024 Cadastrado                                                                                                    |                                                  |             |
| Ozta de Emerala<br>07/03/2024                                                                                                    | Ano Reclass                                      |             |
| S Q Descrição<br>5 Q Recolhimento - Adiantamento                                                                                                    |                                                  |             |
| OFFCRF Jinterstade OF                                                                                                    |                                                  |             |
| r Lagradiuma -<br>Viaduto do Chá, 15                                                                                                    | Nimero<br>000 Complemento                        |             |
| Rains Contro São Paulo                                                                                                    |                                                  |             |
| SP 01002-020                                                                                                    |                                                  |             |
| ССМ                                                                                                    |                                                  |             |
| SIMPROC   SEI  Outros  Forestee  Forestee  For |                                                  |             |
| Documento                                                                                                    |                                                  |             |
|                                                                                                    | 11 Q Decenção<br>Secretaria do Governo Municipal |             |
| Emiliante                                                                                                    | Unidade<br>10 Q Gabinete do Prefeito             |             |

- 12 O acompanhamento da validação da DRD será efetuado na aba "Controle DRD".
  - a. Quando os campos estiverem preenchidos, a DRD já foi validada pela área financeira.

|                        | Cadastro DRD |  |
|------------------------|--------------|--|
| ✓ EDITAR               |              |  |
| CADASTRO DRD ITENS DRD | CONTROLE DRD |  |
| Controle DRD           |              |  |
| Validação              | Descrição    |  |
| Agente Arrecadador     | Descrição    |  |
| Apropriação            | Descrição    |  |
| Rejeição               | Descrição    |  |